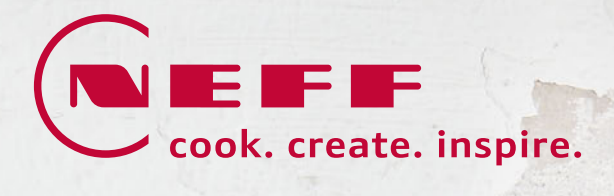

# DE MO SCHALTUNGEN 24

### Perfekte Gerätepräsentation in Ihren Verkaufsräumen

Eine professionelle Gerätepräsentation hat großen Einfluss auf das Interesse an NEFF Geräten und letztlich auch auf die Kaufentscheidung. Mit dem Demonstrationsmodus werden für Ihre Kunden die Geräte bereits in Ihren Verkaufsräumen erlebbar. Auf den folgenden Seiten zeigen wir Ihnen, wie Sie die Demonstrationsschaltungen aktivieren und deaktivieren können.

- 8

|          | Ν       | н    | A | Т |   |
|----------|---------|------|---|---|---|
| 1   Einl | bauback | öfen |   |   | 3 |

| 2   Kochfelder<br>Kochfelder mit integriertem Dunstabzug | 9 - 12  |
|----------------------------------------------------------|---------|
| 3 Dunstabzüge                                            | 13 - 14 |
| 4   Kältegeräte                                          | 15 - 18 |
| 5 Geschirrspüler                                         | 19 - 25 |

6 | Wäschepflege26 - 27

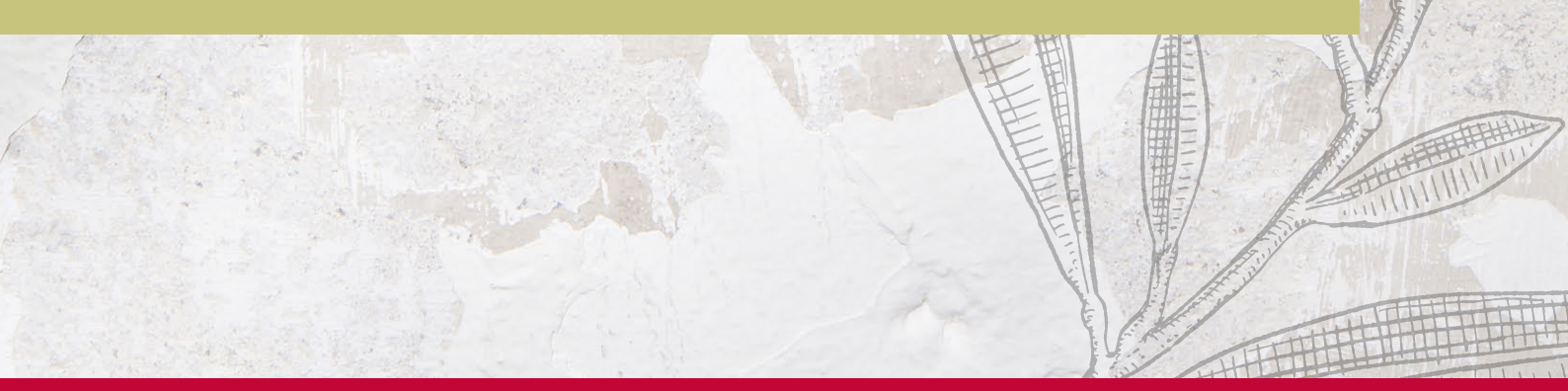

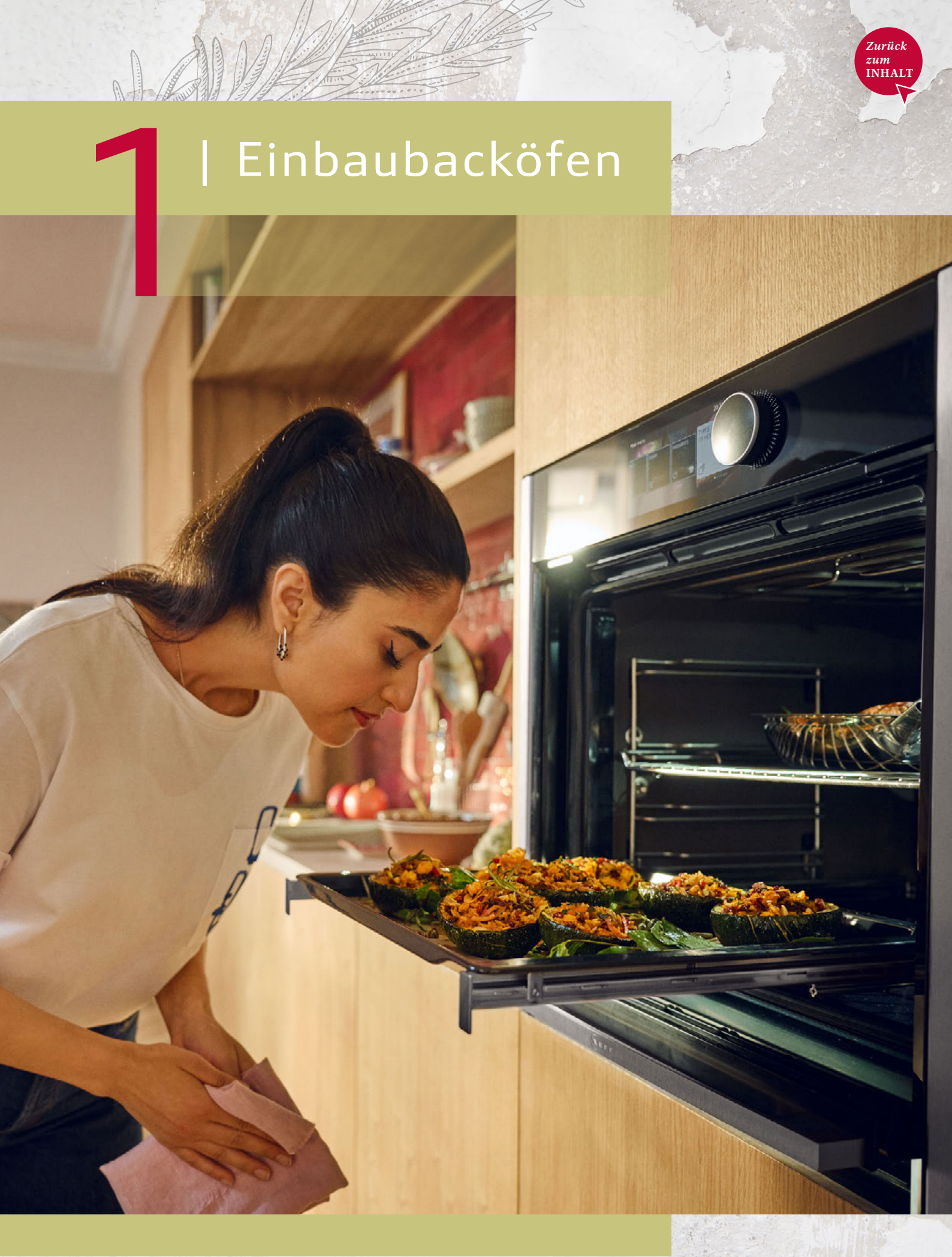

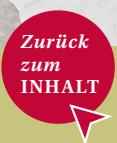

### N90 BACKÖFEN Premium 6,8" Full Touch TFT Display

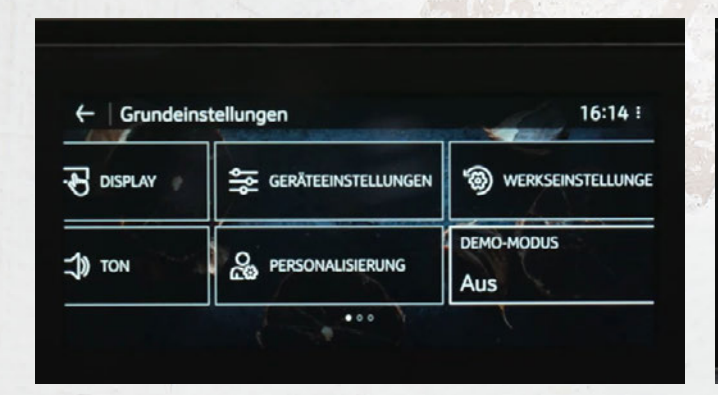

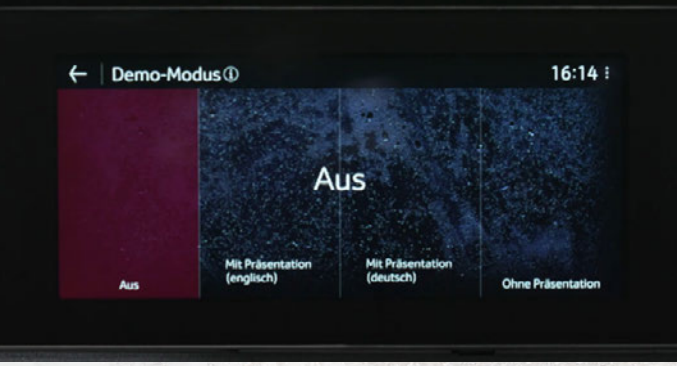

Gültig für z.B: B64FT33N0

#### Aktivierung

Die Aktivierung ist nur innerhalb von 5 Minuten nach der Verbindung des Geräts mit dem Stromnetz möglich.

- · Gerät einschalten
- · Im Hauptmenü "Grundeinstellungen" wählen
- · "Demo-Modus" wählen
- · Option "Mit Präsentation (deutsch)" (Empfehlung) oder "Ohne Präsentation" wählen

Wenn der Strom nachts abgeschaltet wird bleibt der Demo-Modus erhalten.

### Deaktivierung

Vorgehen wie bei der Aktivierung. Beim letzten Schritt 1 "Aus" wählen.

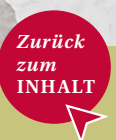

### N90 BACKÖFEN 4,1" Full Touch TFT Display

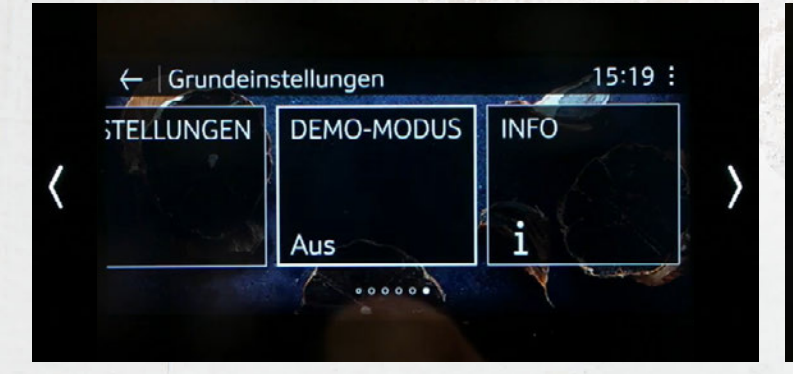

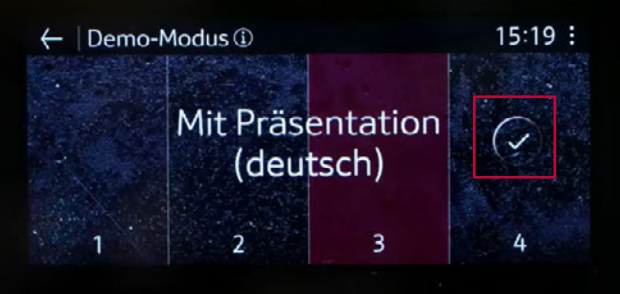

Gültig für z.B: B64VS71N0

#### Aktivierung

Die Aktivierung ist nur innerhalb von 5 Minuten nach der Verbindung des Geräts mit dem Stromnetz möglich.

- · Gerät einschalten
- · Im Hauptmenü "Grundeinstellungen" wählen
- · "Demo-Modus" wählen
- · Option "3 "Mit Präsentation (deutsch)" (Empfehlung) oder Option 4 "Ohne Präsentation" wählen
- · Mit dem Haken bestätigen

Wenn der Strom nachts abgeschaltet wird bleibt der Demo-Modus erhalten.

### Deaktivierung

Vorgehen wie bei der Aktivierung. Beim letzten Schritt 1 "Aus" wählen.

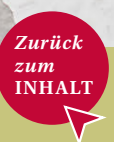

### N70 BACKÖFEN 3,7" Full Touch TFT Display

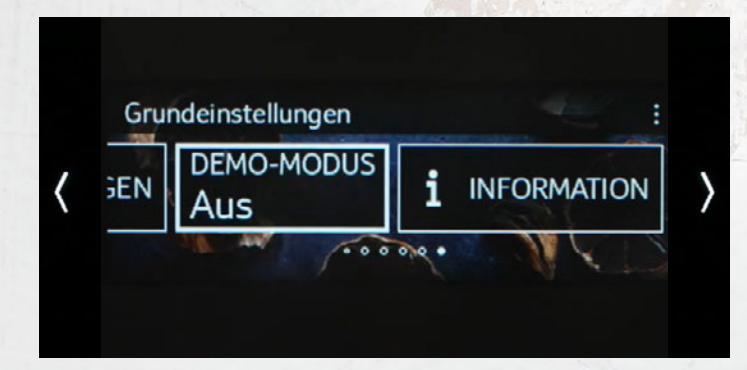

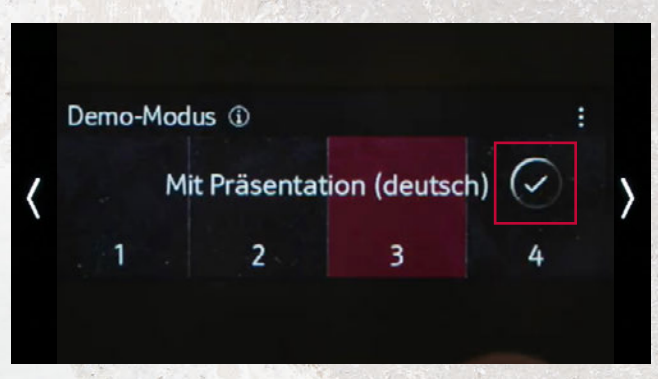

Gültig für z.B: B54CR71N0

#### Aktivierung

Die Aktivierung ist nur innerhalb von 5 Minuten nach der Verbindung des Geräts mit dem Stromnetz möglich.

- · Gerät einschalten
- · Im Hauptmenü "Grundeinstellungen" wählen
- · "Demo-Modus" wählen
- Option "3 "Mit Präsentation (deutsch)" (Empfehlung) oder Option 4 "Ohne Präsentation" wählen
- · Mit dem Haken bestätigen

Wenn der Strom nachts abgeschaltet wird bleibt der Demo-Modus erhalten.

### Deaktivierung

Vorgehen wie bei der Aktivierung. Beim letzten Schritt 1 "Aus" wählen.

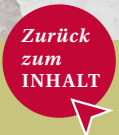

### N50 BACKÖFEN

Mit Drehknebeln und elektronischer Steuerung

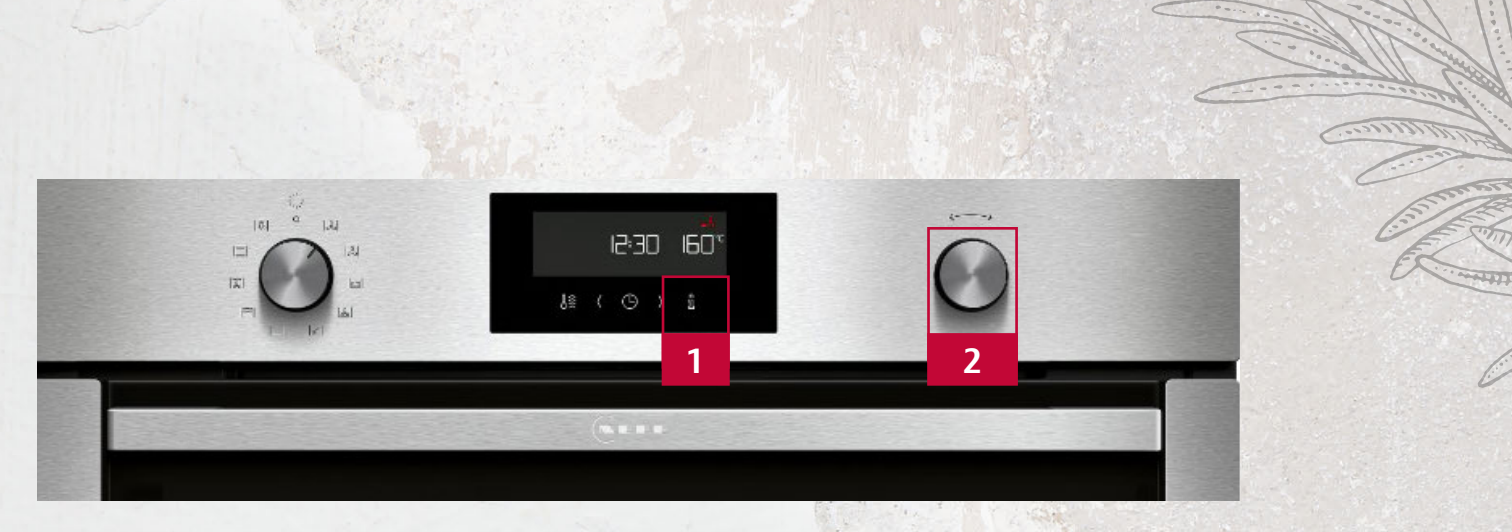

Gültig für z.B: B6CCH7AN0

### Aktivierung

- Netzstecker des Gerätes ziehen, sofern es bereits am Netz war. Netzstecker wieder einstecken.
- Die Aktivierung/Deaktivierung des Demomodus ist nur innerhalb der ersten 3 Minuten nach Anschluss des Gerätes an die Stromversorgung möglich.
- Um in die Grundeinstellungen zu gelangen, die i-Taste [1] gedrückt halten, bis sich die Auswahl der Grundeinstellungen öffnet.
- · Über die Tasten <> den Menüpunkt **C13** auswählen.
- Um den Demomodus zu aktivieren, über den Temperaturregler [2] die "1" einstellen.
- Diese Einstellung durch erneutes Gedrückthalten der **i-Taste** [1] abspeichern.
- Die Aktivierung des Demomodus wird durch das Blinken des Doppelpunktes im Display angezeigt.

### Deaktivierung

- Netzstecker des Gerätes ziehen und wieder einstecken.
- Die gleichen Schritte wie bei Aktivierung vornehmen und Temperaturregler auf 0 stellen.
- Durch Drücken der i-Taste [1] abspeichern.

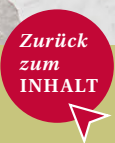

### N30 BACKÖFEN LCD Display – elektronische Steuerung

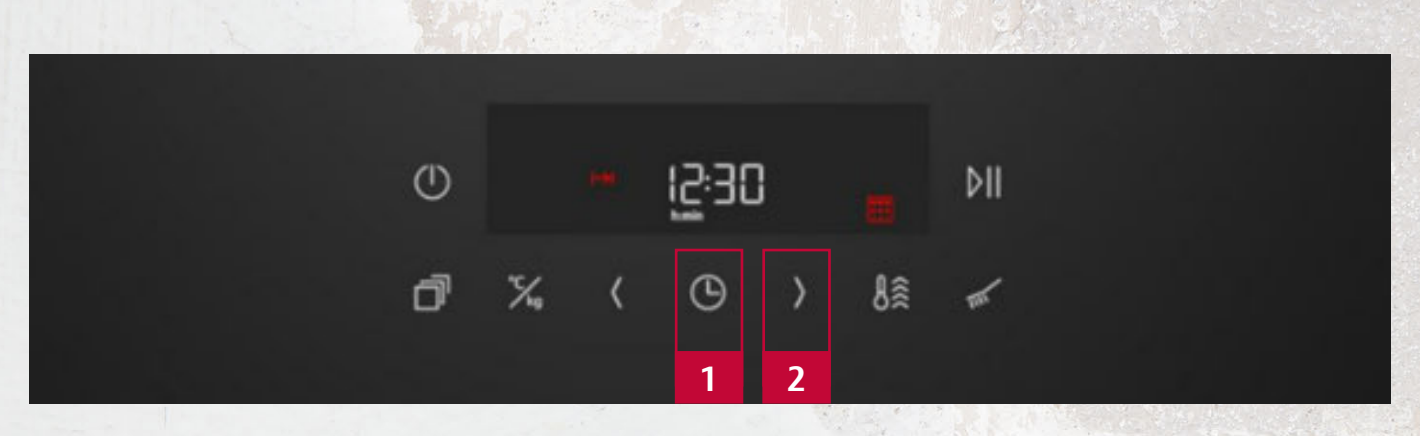

#### Gültig für B2CCJ7AK0, B2CCJ7HK0

#### Aktivierung

Der Demo-Modus kann nur innerhalb von 5 Min. nachdem das Gerät an das Stromnetz angeschlossen wurde, aktiviert werden.

Das Aktivieren des Demo-Modus erfolgt in den Grundeinstellungen

- · Grundeinstellungen aufrufen durch langes Drücken der Uhr-Taste [1]
- Mehrfach die Uhr-Taste [1] drücken, um zu "cc" zu gelangen
- · Wert auf "ja" verändern durch Drücken der Pfeil-Taste [2] Änderung speichern durch langes Drücken der Uhr-Taste [1]

Im aktiven Demo-Modus blinkt auf dem Display der Doppelpunkt der Uhr.

### Deaktivierung

### ACHTUNG:

Demo-Modus bleibt nach dem Ausschalten des Geräts und auch bei der Trennung vom Stromnetz aktiv!

Backofen für ca. 10 Sekunden vom Stromnetz trennen.

- · Grundeinstellungen aufrufen durch langes Drücken der Uhr-Taste [1]
- Mehrfach die Uhr-Taste [1] drücken, um zu "cc" zu gelangen
- · Wert auf "nein" verändern durch Drücken der Pfeil-Taste [2]
- · Änderung speichern durch langes Drücken der Uhr-Taste [1]

### | Kochfelder

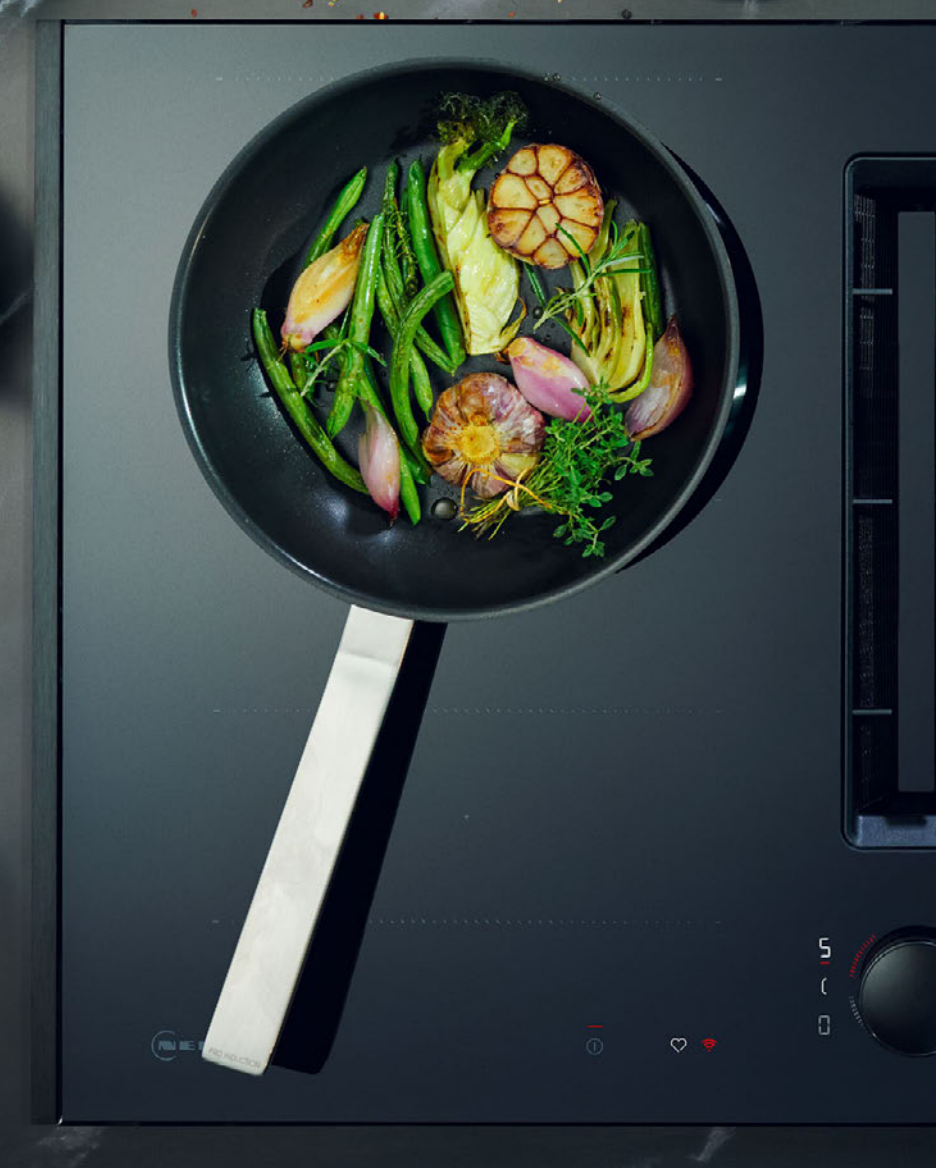

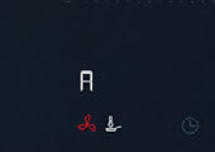

Zurück zum INHALI Demoschaltung | 2. Kochfelder

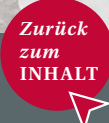

### N90 & N70 INDUKTIONSKOCHFELDER

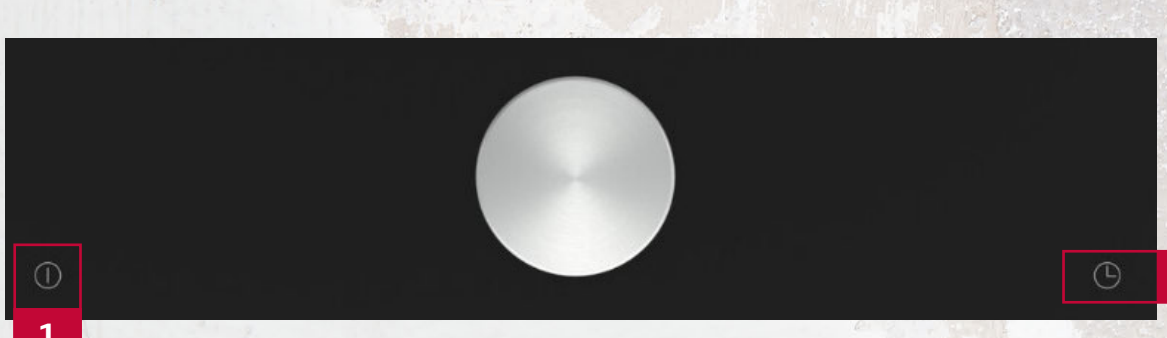

Gültig für z.B: T66TTX4L0

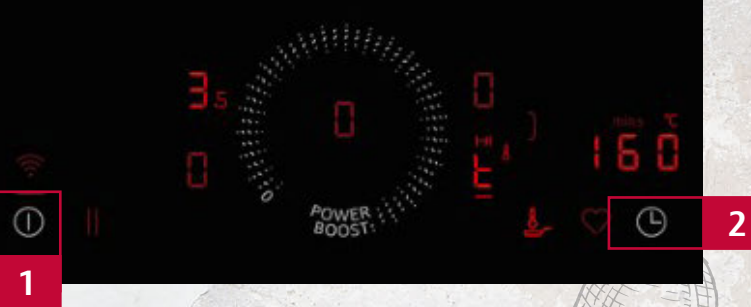

Gültig für z.B: T68SHV4L0

#### Aktivierung

- · Voraussetzung:
- Das Kochfeld muss ausgeschaltet sein.
- Um das Kochfeld einzuschalten, [1] Power-Symbol berühren.
- In den nächsten 10 Sek. 4 Sek. lang die [2] Uhr berühren
- Die [2] Uhr so lange wiederholt berühren, bis auf dem Display **C8** und **0** erscheint.
- Mit einer Twist Pad oder Twist Touch Drehung 1 einstellen.
- Die [2] Uhr für 4 Sek. berühren. ► Die Einstellungen sind gespeichert.

Wenn das Kochfeld eingeschaltet wird, leuchtet dE einige Sekunden lang auf und die Kochzonen heizen nicht.

### Deaktivierung

Gleicher Vorgang wie Aktivierung.
 C8 zurück auf 0 einstellen.

#### 2. Kochfelder

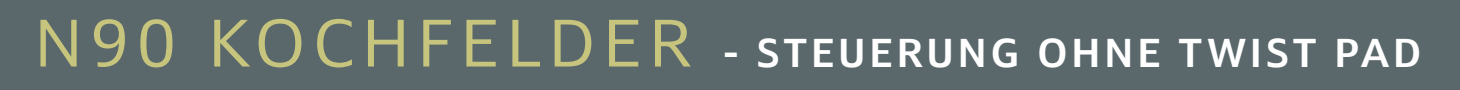

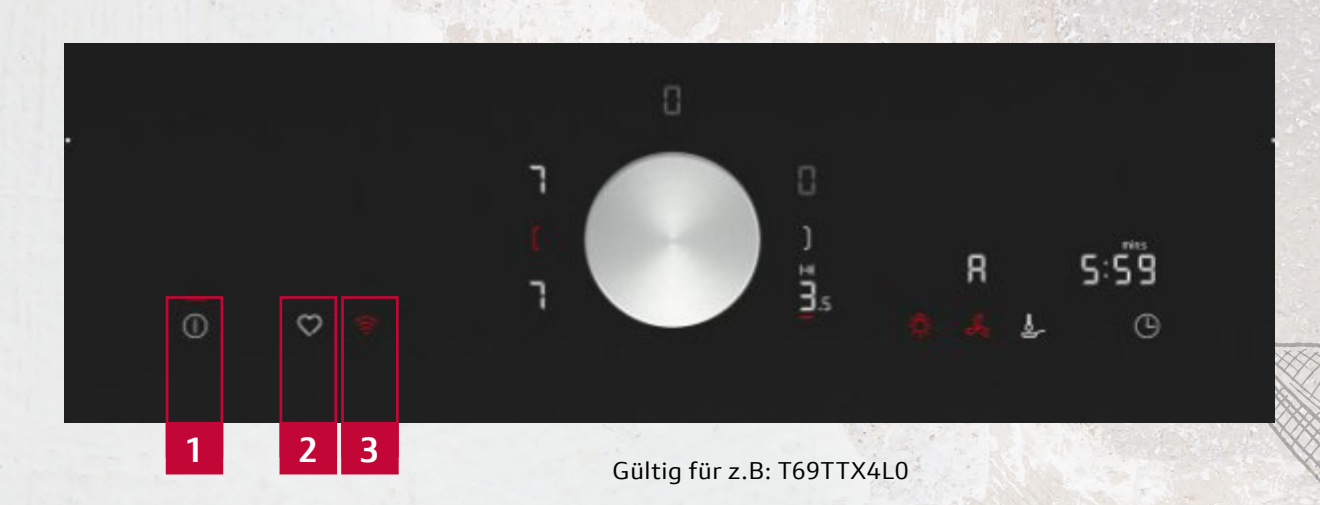

### Betrieb ohne Twist Pad

Sie können das Kochfeld auch ohne Twist Pad betreiben.

- · Das Kochfeld mit [1]  $\bigcirc$  einschalten.
- Mehrmals drücken bis die Anzeige der gewünschten Kochzone leuchtet.
- Anschließend mit [2] O oder [3] die gewünschte Leistungsstufe einstellen.
- · Die Kochzone ist eingeschaltet und heizt.

### HINWEISE

In diesem Modus ist nur die Grundfunktion des Kochfelds verfügbar. Sie können das Twist Pad immer wieder auf der Programmierzone positionieren. Zurück zum INHAL

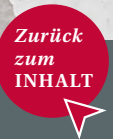

### DOMINO KOCHFELDER

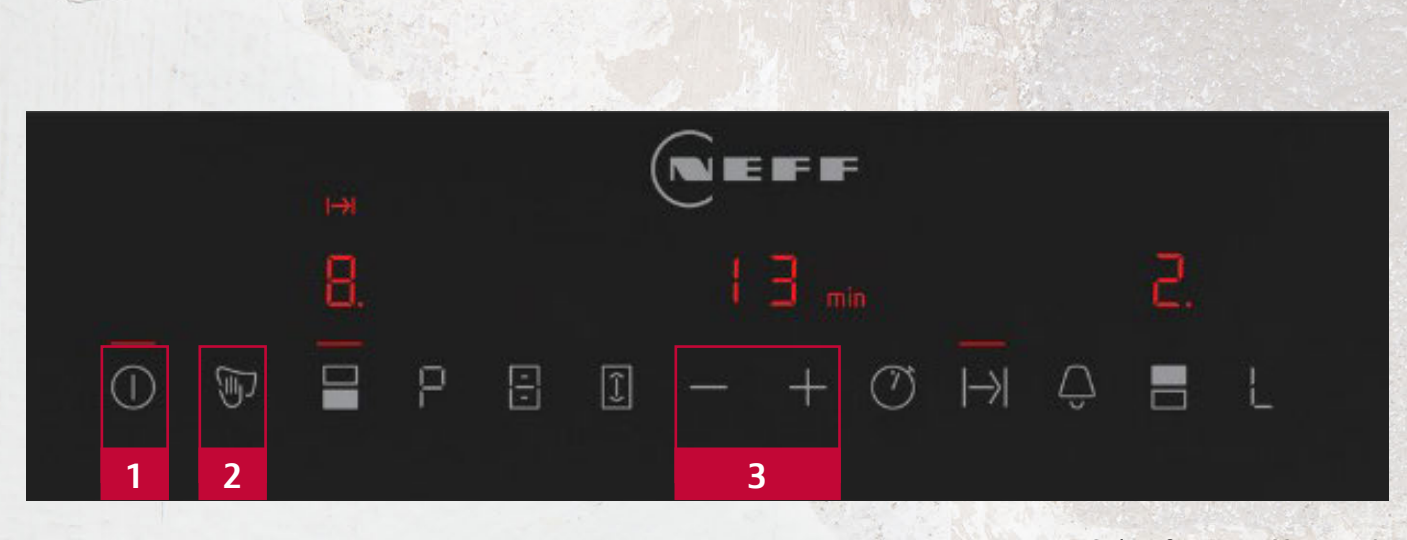

### Gültig für z.B: T63TDX1L0

#### Aktivierung

- Kochfeld am Hauptschalter [1] einschalten.
- · Drücken Sie innerhalb der nächsten 10 Sek. 4 Sek. lang die Taste "Wischschutz" [2].
- Drücken Sie nochmals [2], um zu den Grundeinstellungen zu gelangen.
- · Auf dem Display wird abwechselnd c und 1, sowie 0 als Standardeinstellung angezeigt.
- Drücken Sie mehrmals die Taste [2] um zur gewünschte Funktion C8 (Aktivierung/ Deaktivierung der Demo-Schaltung) zu gelangen.
- · Das + oder Symbol [3] verändert die angezeigte 0 auf 1 (Demoschaltung aktiviert).
- · Drücken Sie 4 Sek. lang die Taste [2] um die Änderungen zu speichern.

### Deaktivierung

- Netzstecker ziehen und wieder einstecken.
- In den nächsten 3 Minuten in die Grundeinstellungen gehen, C8 und 0 auswählen.

# Dunstabzüge

Zurück zum INHALT Demoschaltung | 3. Dunstabzüge

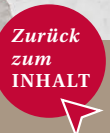

### AUSFAHRBARER KOCHFELDABZUG

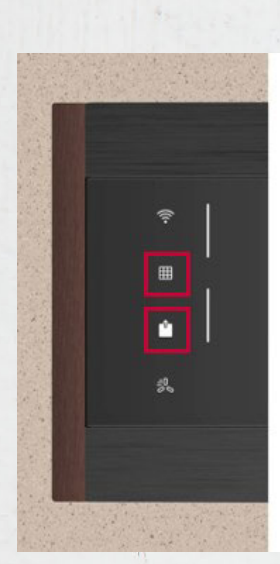

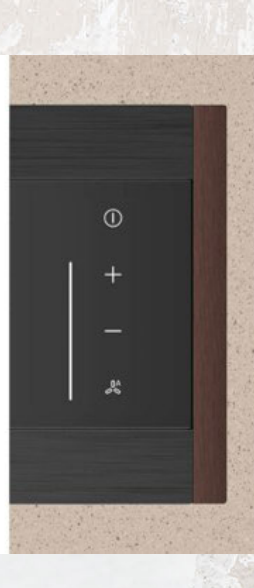

Gültig für z.B: I88WMM1Y7

#### Aktivierung

- · Gerät einschalten
- Die beiden Symbole "Fettfiltersättigungsanzeige zurücksetzen" und "Guided Air ein- oder ausschalten", gleichzeitig für 3 Sekunden gedrückt halten.

Folgender Demonstrations-Modus erfolgt für eine Dauer von etwa 1 Minute:

- Deckel öffnet sich ► Glas fährt heraus
  ► Licht geht an.
- · Lichtfarbe ändert sich ständig für ca. 15 Sek.
- · Glas fährt in "Service Position"
  - ► Licht nur eine Farbe.
- Glas fährt zusammen mit Filterkassetten heraus, Lichtfarbe ändert sich ständig für **ca. 15 Sek.**
- Glas f\u00e4hrt zusammen mit Filterkassetten zur\u00fcck
   ▶ Licht geht aus ▶ Deckel schlie\u00dft sich.

#### Deaktivierung

· Gerät ausschalten.

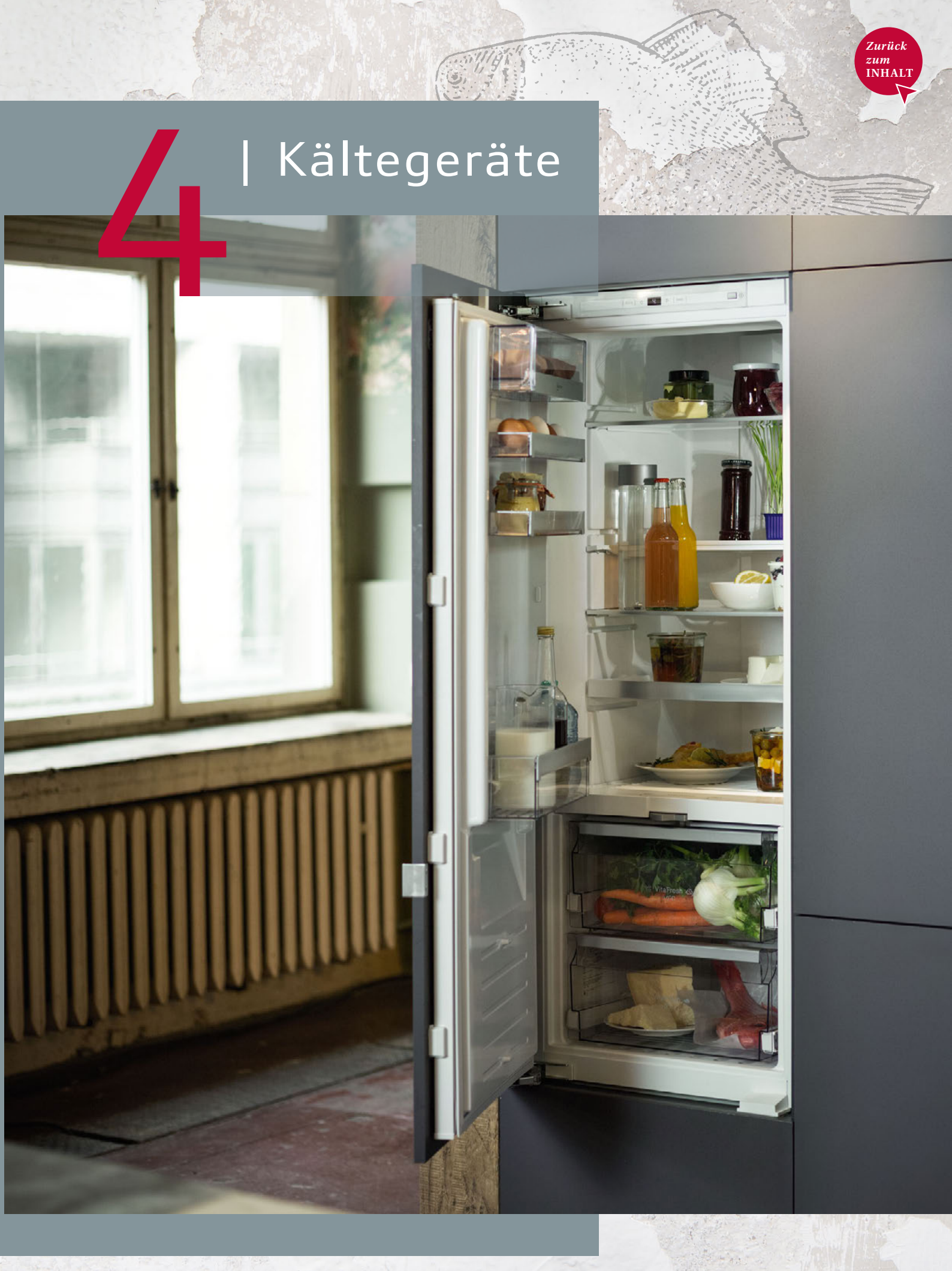

Demoschaltung | 4. Kältegerät

## KÄLTEGERÄTE

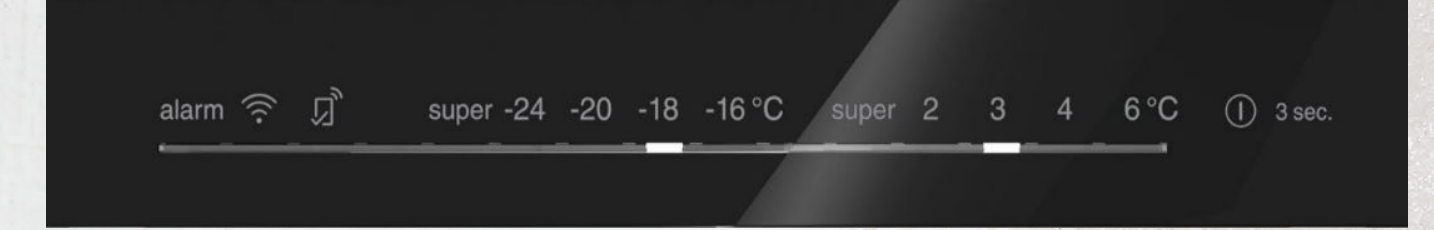

#### Gültig für z.B: KB7962FE0

### Aktivierung

- Innerhalb der ersten 10 Sek. nach Einschalten des Geräts "Super Cool" Taste drücken und halten
- · Nach 3, 5, 7 und 9 Sek. ertönt ein Signalton
- Nach dem vierten Ton nach 9 Sek. "Super Cool" Taste loslassen, der Demomodus ist nun aktiviert

### Deaktivierung

- Frühestens 30 Sek. nach Start des Geräts "Super Cool" Taste für 10 Sek. drücken und halten
- Nach 10 Sek. ertönt ein Ton als Signal die "Super Cool" Taste loszulassen

NHAI

Demoschaltung | 4. Kältegeräte

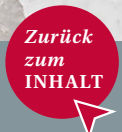

### N90 | N70 KÜHL- & GEFRIERGERÄTE

Mit Touch Control (7-Segment)

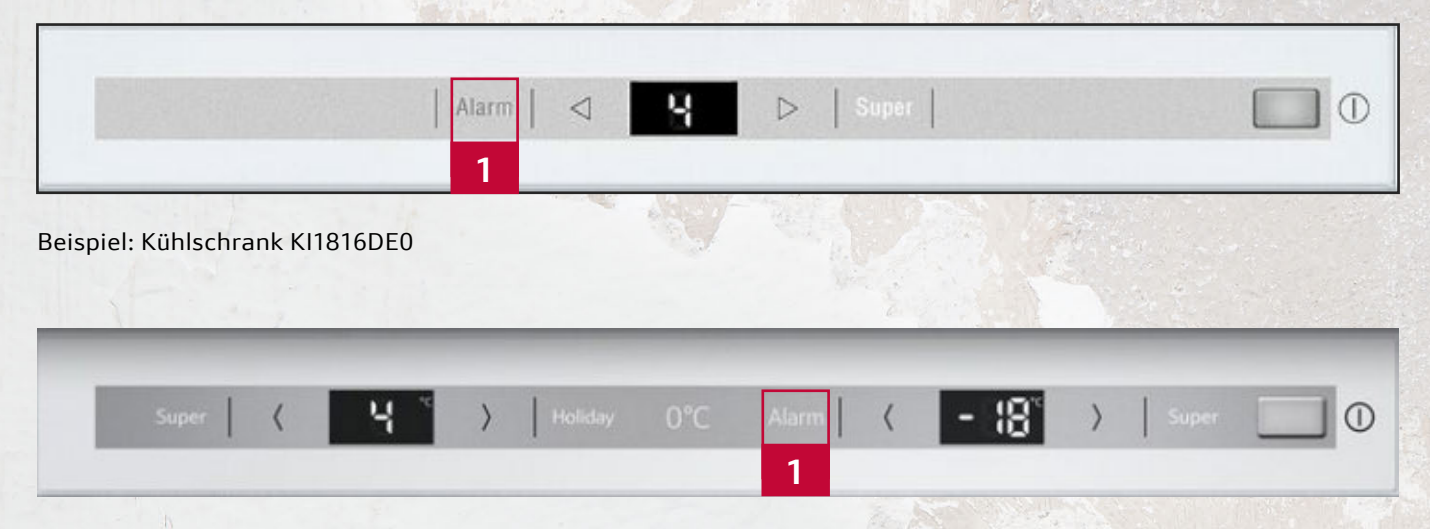

Beispiel: Kühl-Gefrierkombination KI8878FE0

### Aktivierung

- Innerhalb 10 Sekunden nach dem Einschalten des Geräts die "Alarmtaste" [1] für 10 Sek. betätigen.
- Nach 10 Sek. erfolgt ein akustisches Signal und die Innenbeleuchtung wird kurz abgeschaltet. Dann leuchtet sie wieder.

### ACHTUNG:

Wenn das Gerät ausgeschaltet bzw. vom Netz getrennt wird, bleibt die Demoschaltung weiterhin aktiviert!

### Deaktivierung

- Bei eingeschaltetem Gerät die "Alarmtaste" [1] für 10 Sekunden betätigen.
- Nach 10 Sekunden erfolgt ein akustisches Signal.
- · Die Demoschaltung ist deaktiviert.

Demoschaltung | 4. Kältegeräte

### KÜHL- & GEFRIERGERÄTE Mit LED-Kette

| super |  | 2° | 3° | 4° | 6° | 8° |  | 3 sec. |
|-------|--|----|----|----|----|----|--|--------|
|-------|--|----|----|----|----|----|--|--------|

Beispiel: Kühl-Gefrierkombination KI7861SE0

### Aktivierung

- · Gerät einschalten.
- Innerhalb der ersten 10 Sekunden nach dem Starten des Geräts die Temperatureinstelltaste ">" [1] gedrückt halten, es ertönt ein Quittierton nach 3, 5, 7 und 9 Sekunden.
- Taste ">" [1] nach dem 4. Quittierton loslassen, die Demoschaltung ist aktiviert.

### ACHTUNG:

Wenn das Gerät ausgeschaltet bzw. vom Netz getrennt wird, bleibt die Demoschaltung weiterhin aktiviert!

### Deaktivierung

- Bei eingeschaltetem Gerät die Taste ">" [1] je nach Blende entweder 5 oder 15 Sek., frühestens 30 Sek. nach Gerät-Start gedrückt halten.
- · Die Demoschaltung ist deaktiviert.

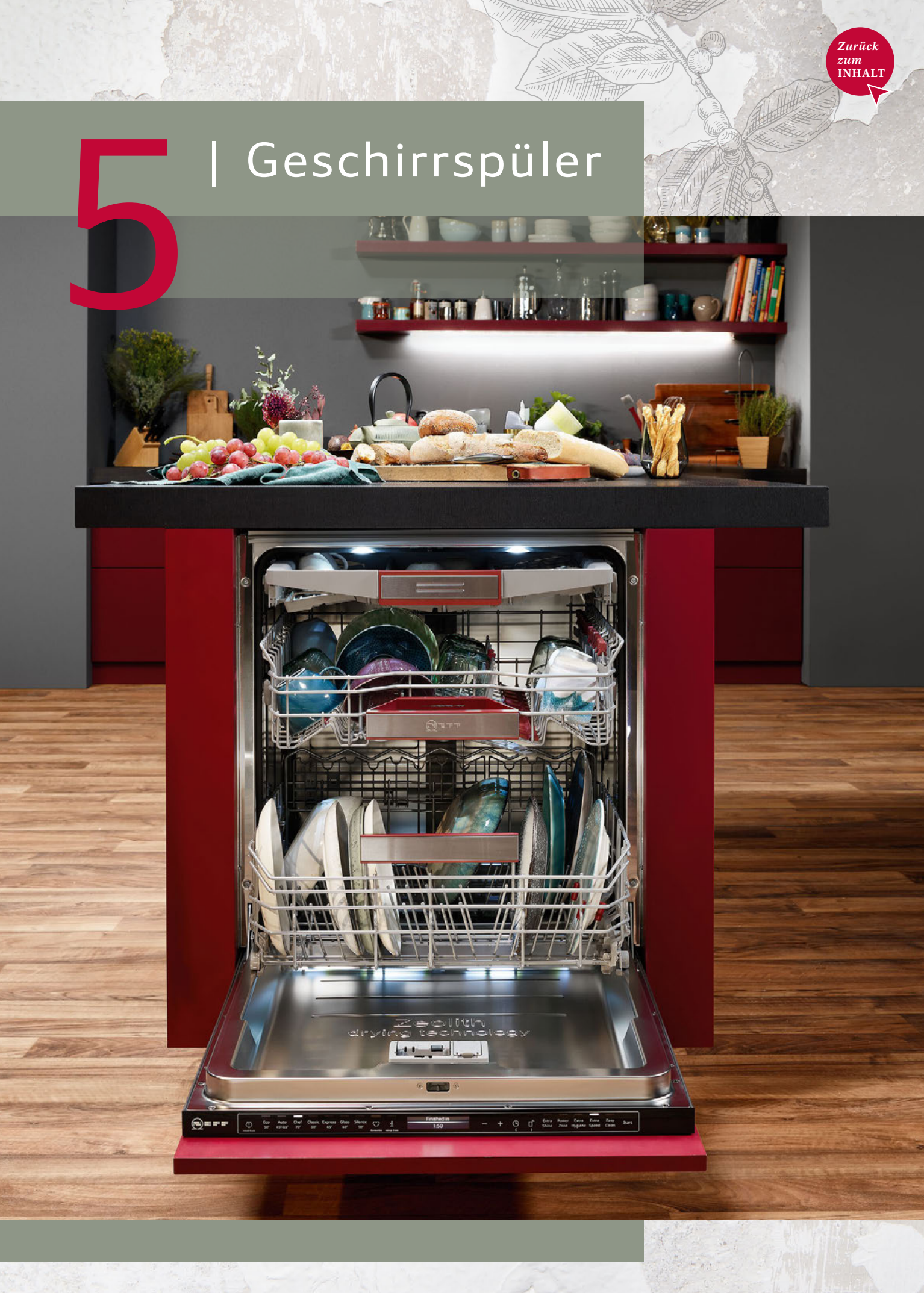

Demoschaltung | 5. Geschirrspülen

### GESCHIRRSPÜLEN **VOLL**INTEGRIERT

### Mit Touchbedienung

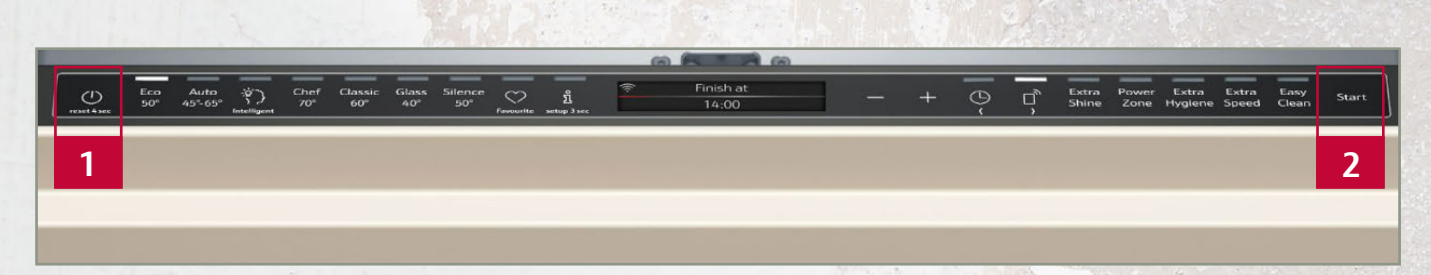

Beispiel: N90 Vollintegrierter Geschirrspüler mit Touchbedienung + TFT Display S199ZB802E

### Aktivierung

- Gerät ausschalten "Hauptschalter" [1].
- Taste "Start" [2] drücken und gedrückt halten.
- Taste "Hauptschalter" [1] und "Start" [2] drücken und für ca. 10 Sekunden gedrückt halten, bis alle LEDs 3 x zu blinken beginnen.

Bei aktivem Demo Mode blinken bei jedem weiteren Einschalten des Gerätes die LEDs 3x.

### Deaktivierung

- · Gerät ausschalten "Hauptschalter" [1].
- Taste "Start" [2] drücken & gedrückt halten.
- Taste "Hauptschalter" [1] und "Start" [2] drücken und für ca. 10 Sekunden gedrückt halten.

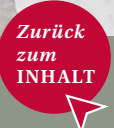

Demoschaltung | 5. Geschirrspülen

### GESCHIRRSPÜLEN **VOLL**INTEGRIERT

### Mit Touchbedienung

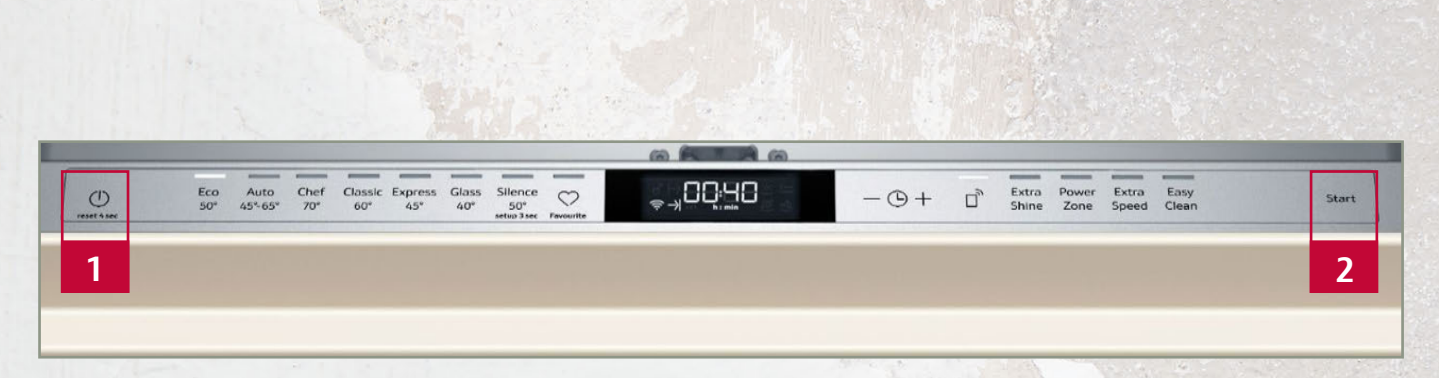

Beispiel: N70 Vollintegrierter Geschirrspüler mit Touchbedienung + LCD Display S157ZCX01E

### Aktivierung

- Gerät ausschalten "Hauptschalter" [1].
- Taste "Start" [2] drücken und gedrückt halten.
- Taste "Hauptschalter" [1] und "Start" [2] drücken und für ca. 10 Sekunden gedrückt halten, bis alle LEDs 3 x zu blinken beginnen.

Bei aktivem Demo Mode blinken bei jedem weiteren Einschalten des Gerätes die LEDs 3x.

### Deaktivierung

- · Gerät ausschalten "Hauptschalter" [1].
- Taste "Start" [2] drücken & gedrückt halten.
- Taste "Hauptschalter" [1] und "Start" [2] drücken und für ca. 10 Sekunden gedrückt halten.

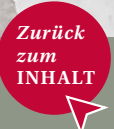

Demoschaltung | 5. Geschirrspülen

### GESCHIRRSPÜLEN **VOLL**INTEGRIERT

### Mit Tastenbedienung

| 0          | Eco<br>50° | Auto<br>45%65° | Chef<br>70° | Classic<br>60° | Glass<br>40" | $\odot$   | → 🔂: ⊣ 🖯 💲 | G | D, | Extra<br>Dry | Power<br>Zone | Extra<br>Speed | Easy<br>Clean | Star |
|------------|------------|----------------|-------------|----------------|--------------|-----------|------------|---|----|--------------|---------------|----------------|---------------|------|
| want 4 sec |            |                |             | <u></u>        |              | Tevourite |            |   |    |              |               | setup 3 sec    |               | -    |
| 1          |            |                |             |                |              |           |            |   |    |              |               |                |               | 2    |

Beispiel: N50 Vollintegrierter Geschirrspüler mit Tastenbedienung + LCD Display S155ECX00E

### Aktivierung

- Gerät ausschalten "Hauptschalter" [1].
- Taste "Start" [2] drücken und gedrückt halten.
- Taste "Hauptschalter" [1] und "Start" [2] drücken und für ca. 10 Sekunden gedrückt halten, bis alle LEDs 3 x zu blinken beginnen.

Bei aktivem Demo Mode blinken bei jedem weiteren Einschalten des Gerätes die LEDs 3x.

### Deaktivierung

- · Gerät ausschalten "Hauptschalter" [1].
- Taste "Start" [2] drücken & gedrückt halten.
- Taste "Hauptschalter" [1] und "Start" [2] drücken und für ca. 10 Sekunden gedrückt halten.

Demoschaltung | 5. Geschirrspülen

### GESCHIRRSPÜLEN **VOLL**INTEGRIERT

### Mit Tastenbedienung

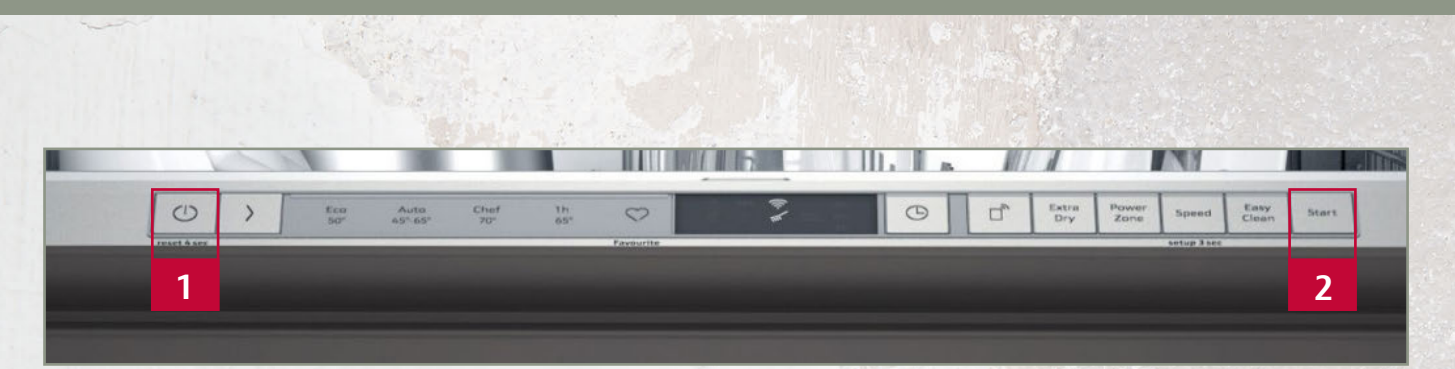

Beispiel: N30 Vollintegrierter Geschirrspüler mit Tastenbedienung S153ITX05E

### Aktivierung

- Gerät ausschalten "Hauptschalter" [1].
- Taste "Start" [2] drücken und gedrückt halten.
- Taste "Hauptschalter" [1] und "Start" [2] drücken und für ca. 10 Sekunden gedrückt halten, bis alle LEDs 3 x zu blinken beginnen.

Bei aktivem Demo Mode blinken bei jedem weiteren Einschalten des Gerätes die LEDs 3x.

### Deaktivierung

- · Gerät ausschalten "Hauptschalter" [1].
- Taste "Start" [2] drücken & gedrückt halten.
- Taste "Hauptschalter" [1] und "Start" [2] drücken und für ca. 10 Sekunden gedrückt halten.

Demoschaltung | 5. Geschirrspülen

### GESCHIRRSPÜLEN **TEIL**INTEGRIERT

### Mit Touchbedienung

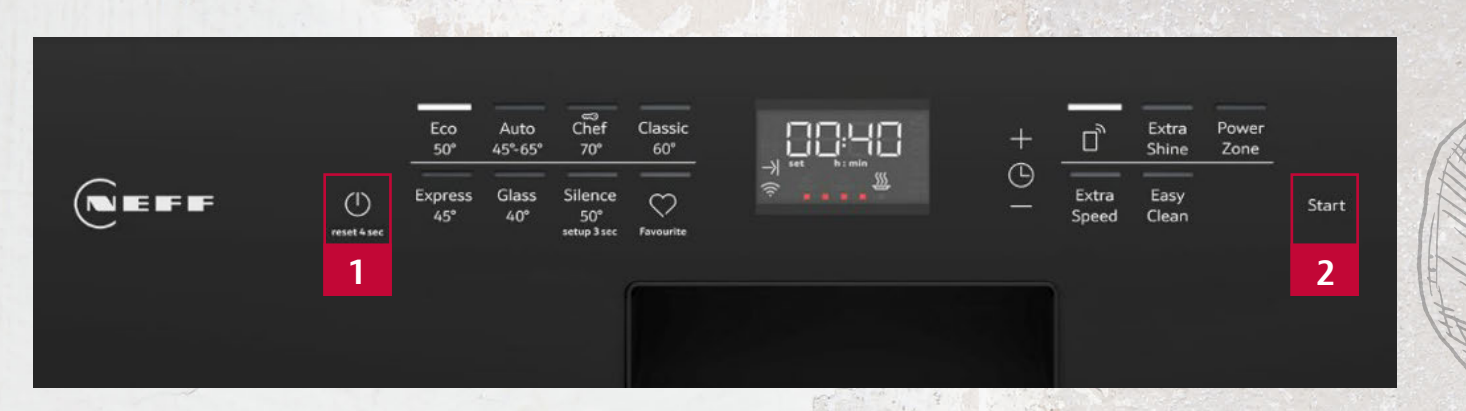

Beispiel: N70 Integrierter Geschirrspüler mit Touchbedienung + LCD Display S147ZCS01E

### Aktivierung

- · Gerät ausschalten "Hauptschalter" [1].
- Taste "Start" [2] drücken und gedrückt halten.
- Taste "Hauptschalter" [1] und "Start" [2] drücken und für ca. 10 Sekunden gedrückt halten, bis alle LEDs 3 x zu blinken beginnen.

Bei aktivem Demo Mode blinken bei jedem weiteren Einschalten des Gerätes die LEDs 3x.

### Deaktivierung

- · Gerät ausschalten "Hauptschalter" [1].
- Taste "Start" [2] drücken & gedrückt halten.
- Taste "Hauptschalter" [1] und "Start" [2] drücken und für ca. 10 Sekunden gedrückt halten.

Demoschaltung | 5. Geschirrspülen

### GESCHIRRSPÜLEN **TEIL**INTEGRIERT

### Mit Tastenbedienung

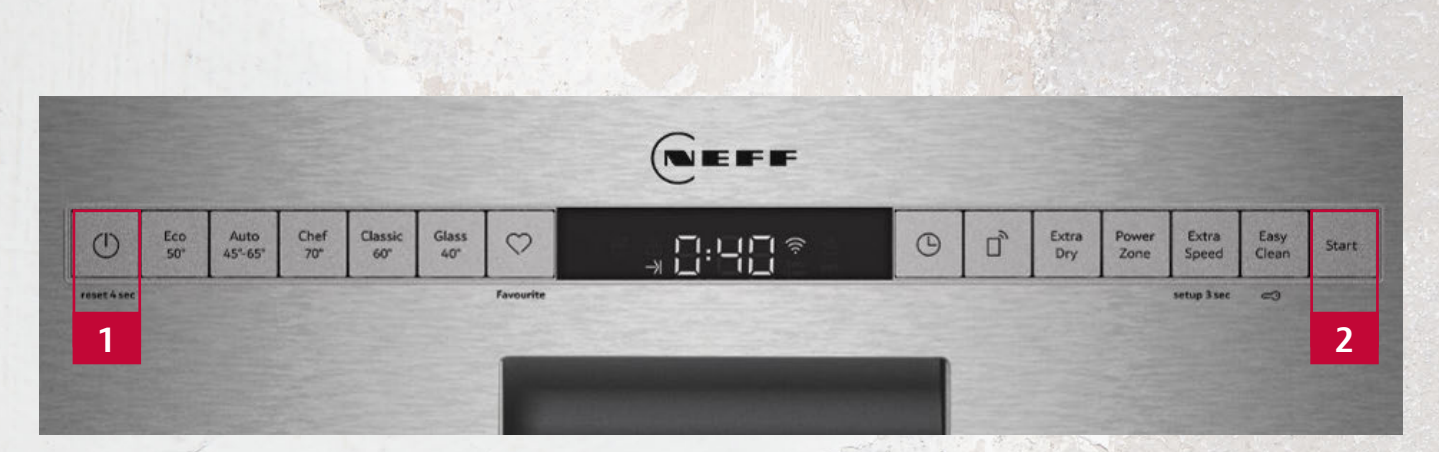

Beispiel: N50 Integrierter Geschirrspüler mit Tastenbedienung und LCD Display S145ECS00E

### Aktivierung

- · Gerät ausschalten "Hauptschalter" [1].
- Taste "Start" [2] drücken und gedrückt halten.
- Taste "Hauptschalter" [1] und "Start" [2] drücken und für ca. 10 Sekunden gedrückt halten, bis alle LEDs 3 x zu blinken beginnen.

Bei aktivem Demo Mode blinken bei jedem weiteren Einschalten des Gerätes die LEDs 3x.

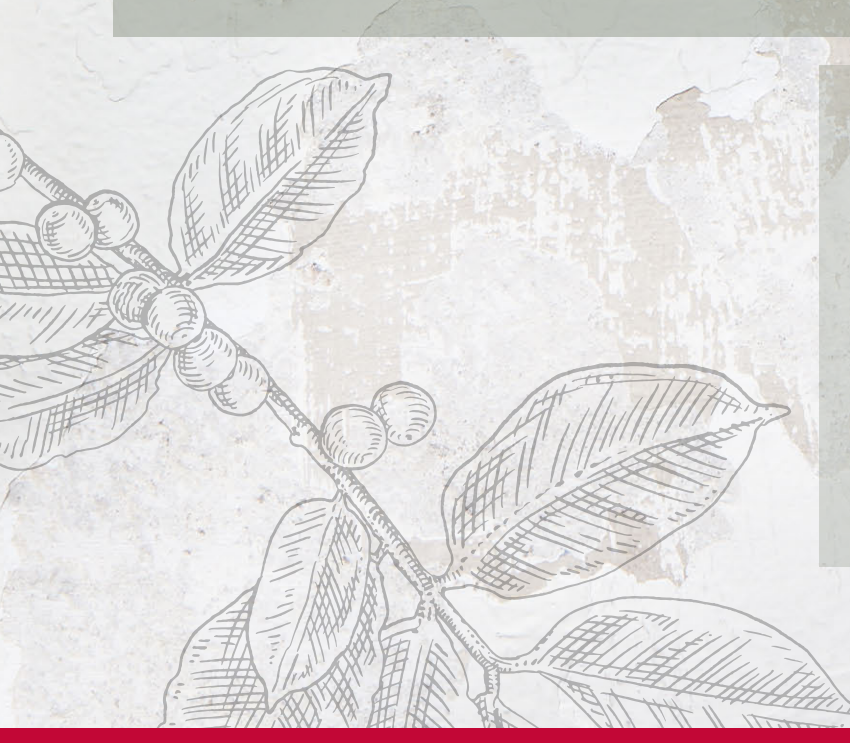

### Deaktivierung

- · Gerät ausschalten "Hauptschalter" [1].
- Taste "Start" [2] drücken & gedrückt halten.
- Taste "Hauptschalter" [1] und "Start" [2] drücken und für ca. 10 Sekunden gedrückt halten.

# | Wäschepflege

![](_page_25_Picture_1.jpeg)

![](_page_25_Picture_2.jpeg)

Zurück zum INHALT

Demoschaltung | 6. Wäschepflege

### WÄSCHEPFLEGEGERÄTE

### Einbau-Waschmaschine

![](_page_26_Figure_4.jpeg)

Beispiel: W6441X1

### Aktivierung

- Programmwähler auf Position 1 drehen [1].
- "Schleudern"-Taste drücken und gedrückt halten [2].
- Programmwähler auf Position 5 drehen [3].
- · Das Demoprogramm startet.

### Deaktivierung

· Gerät ausschalten.